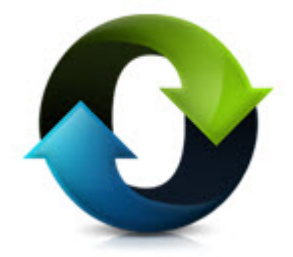

# C\*CERT+

Release Notes Version 4.1.5.0

July 7, 2024

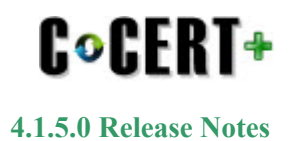

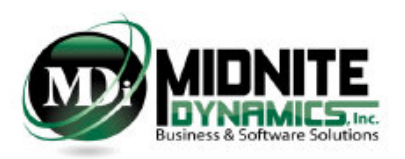

### **Table of contents**

| CSDR Requirement Thresholds                     |    |
|-------------------------------------------------|----|
| TECHNICAL INFORMATION                           | 4  |
| System Requirements                             | 5  |
| Pre-Installation Recommendations                | 6  |
| Use Source Data Extraction for Backup           | 7  |
| Use Database Archive for Backup                 | 8  |
| Installation Summary                            | 9  |
| Post v4.1.5.0 Installation                      | 10 |
| Release Notes                                   | 11 |
| Release Notes Overview                          | 12 |
| NEW Features                                    | 13 |
| Use Source SC Mapping Field                     | 14 |
| Units/Sublots Setup                             | 15 |
| Units/Sublots Status                            | 16 |
| Order/End Item Allocations - Load All Accounts  | 17 |
| 1921-Q - Export Filtered or All                 | 18 |
| Source Data Attribute Field Removal             | 19 |
| TAG field and Values view                       | 20 |
| Legacy: Unit/Lot Allocations Template selection | 21 |
| Updates v4.1.5.0                                | 22 |
|                                                 |    |

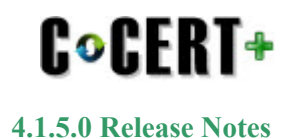

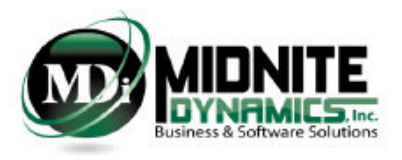

# **CSDR Requirement Thresholds**

May 2019

#### Affected Programs:

- All ACAT I Programs. ACAT I is defined as:
  - RDT&E>480M
  - Procurement>\$2.79B
- CAPE August 2018 Memorandum
  - Middle Tier Acquisition Programs where:
    - Total estimate expenditures > \$100M
    - Contracts > than \$20M
- CAPE January 2019 Memorandum
  - All ACAT II Programs where:
    - Contracts > \$50M
    - Discretionary by Program Manager or Agency Cost Center at > \$20M

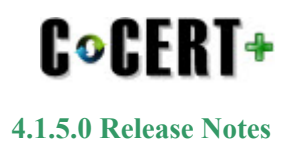

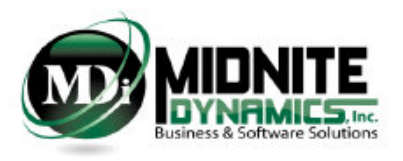

### **TECHNICAL INFORMATION**

System Requirements - Page #5

**Pre-Installation Recommendation - Page #6 - Page #8** 

Installation - Page #9 - Page #10

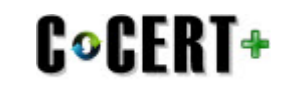

4.1.5.0 Release Notes

# **System Requirements**

#### Framework

i. Microsoft .net framework 4.6 is required

ii. Installation of C\*CERT+ does not include the installation of Microsoft .net framework

#### System Files

i. Microsoft Visual C++ (2015 - 2019) Redistributable (x64)

i. This file comes included with the C\*CERT+ installation package as a prerequisite.

ii. If, during installation, this file is not found to already be installed on the computer, then C\*CERT+ will prompt the user to install.

iii. All other files required are included in the installation process

#### Operating Systems

i. Windows 11 Professional 64-bit

ii. Some Windows 11 Professional Configurations may required the Windows Feature ".Net 3.5 (Includes 3.0 and 2.0)" to be turned on in order to completely install.

- iii. Windows 10 Professional 64-bit
- iv. Windows Server 2012/2016 64-bit
- v. 32-bit Operating Systems are no longer supported

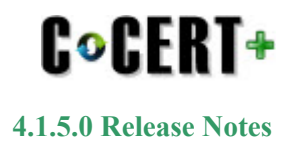

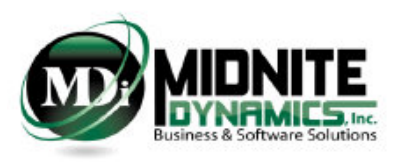

### **Pre-Installation Recommendations**

|                                        | I                                  | legacy                                     | Flex File  |                   |                                                   |  |
|----------------------------------------|------------------------------------|--------------------------------------------|------------|-------------------|---------------------------------------------------|--|
| Menu Tab Menu Group Items(s) to Backup |                                    | Menu Tab                                   | Menu Group | Item(s) to Backup |                                                   |  |
| CPR Consolidation                      | Consolidation Consolidated Headers |                                            | CCDR       | Setup             | Report Configuration - Screen Shot should suffice |  |
| CCDR                                   | Setup                              | Meta Data                                  | CCDR       | Setup             | Meta Data                                         |  |
| CCDR                                   | Setup                              | Alternate WBS                              | CCDR       | Setup             | DD 2794 WBS                                       |  |
| CCDR                                   | Setup                              | Templates(s) - Screen Shot should suffice  | CCDR       | Setup             | Order/Lots                                        |  |
| CCDR                                   | Setup                              | Unit/Lots                                  | CCDR       | Setup             | End Items                                         |  |
| CCDR                                   | Mappings                           | DD 2794 WBS Mapping                        | CCDR       | Setup             | CLINs                                             |  |
| CCDR                                   | Mappings                           | Element Maintenance                        | CCDR       | Setup             | Overhead Categories                               |  |
| CCDR                                   | Mappings                           | Functional Data Element Mapping            | CCDR       | Mappings          | Rec/Non Recurring                                 |  |
| CCDR                                   | Mappings                           | Unit Grouping - Screen Shot should suffice | CCDR       | Mappings          | Category Mappings/Category Rules                  |  |
| CCDR                                   | Mappings                           | Unit/Lot Allocations                       | CCDR       | Mappings          | WBS Definitions/Remarks                           |  |
| CCDR                                   | Mappings                           | Characteristics                            | CCDR       | Mappings          | Overhead Category Mapping                         |  |
|                                        |                                    |                                            | CCDR       | Mappings          | CLIN Mapping                                      |  |
|                                        |                                    |                                            | CCDR       | Allocations       | Order/End Item Allocations                        |  |
|                                        |                                    |                                            | CCDR       | Allocations       | Unit/Sublot Allocations                           |  |
|                                        |                                    |                                            | CCDR       | Quantity Data     | 1921-Q                                            |  |
|                                        |                                    |                                            | CCDR       | Quantity Data     | 1921-Q Remarks                                    |  |

It is always recommended a backup is made of the following C\*CERT+ data items were applicable. Use the C\*CERT+ Export to Excel functionality to create the backup files where a

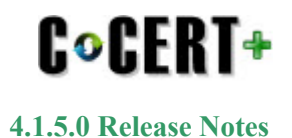

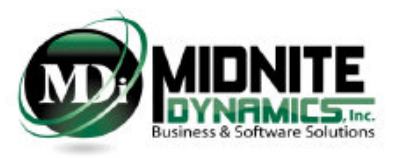

### **Use Source Data Extraction for Backup**

Source Data Extraction provides the means to export out all of the Database Source Data, Mappings and Allocations during a single process.

For single file backups - this is the recommendation.

| •                      |   |
|------------------------|---|
| 💊 Utilities            | « |
| C*CERT+ Utilities      | ۲ |
| Database Utilities     | ۲ |
| Batabase Upgrade       |   |
| Source Data Extraction |   |
|                        | Ľ |

1. Select the Path of where the Database(s) are to perform Source Data Extraction.

- 2. Select the Database for Source Data Extraction
- 3. Connect to Selected Database

| s      | ource Data Extraction                                                                               |                                     |                           |  |  |  |  |  |  |
|--------|----------------------------------------------------------------------------------------------------|-------------------------------------|---------------------------|--|--|--|--|--|--|
|        |                                                                                                    | Source Data Extraction              |                           |  |  |  |  |  |  |
|        | 1   🧐  🖉                                                                                            |                                     | 0 🛛                       |  |  |  |  |  |  |
| C:\Mie | Midnite Dynamics/Demo Databases/1v4.0.0.0 Demo Databases/1. Validation Remarks and Supporting Data/ |                                     |                           |  |  |  |  |  |  |
|        | Database List                                                                                       | Select Database for Data Extraction | Selected Database Version |  |  |  |  |  |  |
| 1      | New DB Check DD 2794 Foreign Keys                                                                   |                                     |                           |  |  |  |  |  |  |
| 2      | New Empty Database                                                                                  |                                     |                           |  |  |  |  |  |  |
| 3      | RADAR 1 & 2_FF_ETC SAME_MULTIPLE BY TYPE v4.0.1.0 Delete Order 1                                    |                                     |                           |  |  |  |  |  |  |
| 4      | RADAR 1 & 2_FF_ETC SAME_MULTIPLE BY TYPE v4.0.1.0 Delete Order                                      |                                     |                           |  |  |  |  |  |  |
| 5      | RADAR 1 & 2_FF_ETC SAME_MULTIPLE BY TYPE                                                            |                                     |                           |  |  |  |  |  |  |
| 6      | RADAR 1_FF_FAC SAME_TYPE_TIER 1 v4.0.1.0 DEV                                                        |                                     |                           |  |  |  |  |  |  |
| 7      | RADAR 1_FF_FAC SAME_TYPE_TIER 1 v4.0.1.0                                                            |                                     |                           |  |  |  |  |  |  |
| 8      | RADAR 1_FF_FAC SAME_TYPE_TIER 1                                                                     |                                     |                           |  |  |  |  |  |  |
| 9      | TD Import Test                                                                                      |                                     |                           |  |  |  |  |  |  |
| 10     | Test new xml import                                                                                 |                                     |                           |  |  |  |  |  |  |
| 11     | Timephase Blank DB Test 2                                                                           |                                     |                           |  |  |  |  |  |  |
| 12     | Timephase Blank DB Test                                                                             |                                     |                           |  |  |  |  |  |  |
|        |                                                                                                    |                                     |                           |  |  |  |  |  |  |

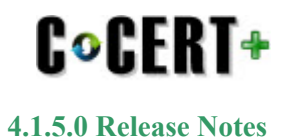

### **Use Database Archive for Backup**

Database Archive performs a backup in the form of a ZIP file to a desired backup location.

For full Database Backups - this is the recommendation.

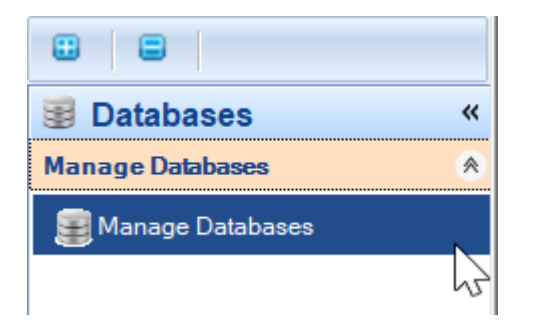

- 1. Select the Path of where the Database(s) reside for Archive
- 2. Select the Database to Archive
- 3. Select the Archive Database button

| <b>W</b> | fanage Databases                                                          |                                                                  |                        |  |  |  |  |  |
|----------|---------------------------------------------------------------------------|------------------------------------------------------------------|------------------------|--|--|--|--|--|
|          | Manage Databases                                                          |                                                                  |                        |  |  |  |  |  |
|          | 🚥 💋 👀 🤗 🛃 🗊 Database Name:                                                |                                                                  |                        |  |  |  |  |  |
| C:\Mi    | dnite Dynamics\Demo Databases\!v4.0.0.0 Demo Databases\1. Validation Rema | rks and Supporting Data\                                         |                        |  |  |  |  |  |
|          | Select to Connect Database Name Last Modified                             |                                                                  |                        |  |  |  |  |  |
| 1        |                                                                           | New DB Check DD 2794 Foreign Keys                                | 10/29/2021 8:23:18 AM  |  |  |  |  |  |
| 2        |                                                                           | New Empty Database                                               | 10/19/2021 6:43:41 AM  |  |  |  |  |  |
| 3        |                                                                           | RADAR 1 & 2_FF_ETC SAME_MULTIPLE BY TYPE v4.0.1.0 Delete Order 1 | 10/29/2021 1:31:00 PM  |  |  |  |  |  |
| 4        |                                                                           | RADAR 1 & 2_FF_ETC SAME_MULTIPLE BY TYPE v4.0.1.0 Delete Order   | 10/29/2021 11:37:27 AM |  |  |  |  |  |
| 5        |                                                                           | RADAR 1 & 2_FF_ETC SAME_MULTIPLE BY TYPE                         | 9/16/2021 7:57:54 AM   |  |  |  |  |  |
| 6        | V                                                                         | RADAR 1_FF_FAC SAME_TYPE_TIER 1 v4.0.1.0 DEV                     | 10/29/2021 10:09:50 AM |  |  |  |  |  |
| 7        |                                                                           | RADAR 1_FF_FAC SAME_TYPE_TIER 1 v4.0.1.0                         | 10/1/2021 4:00:39 PM   |  |  |  |  |  |
| 8        |                                                                           | RADAR 1_FF_FAC SAME_TYPE_TIER 1                                  | 9/30/2021 3:49:19 PM   |  |  |  |  |  |
| 9        |                                                                           | TD Import Test                                                   | 9/1/2021 11:34:05 AM   |  |  |  |  |  |
| 10       |                                                                           | Test new xml import                                              | 10/19/2021 11:29:04 AM |  |  |  |  |  |
| 11       |                                                                           | Timephase Blank DB Test 2                                        | 10/19/2021 11:45:55 AM |  |  |  |  |  |
| 12       |                                                                           | Timephase Blank DB Test                                          | 10/19/2021 11:33:01 AM |  |  |  |  |  |

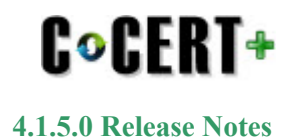

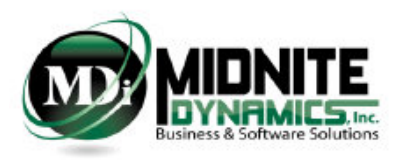

# **Installation Summary**

This version (4.1.5.0) of C\*CERT+ is a FULL x64 bit Application.

C\*CERT+ is no longer supported on x86 Machines.

- The C\*CERT+ installation package comes in the form of a Compressed ZIP File.
- There are two files contained within the ZIP file and they need to be extracted to a desired location in which they can then be accessed.
- The two files are:
  - 1. C-CERT+ version Install.exe (where the version is represented similar to "v4.1.5.0"; example: "C-CERT+ v4.1.5.0 Install.exe")
    - This file is the actual installation file
    - It is recommended you have Administrator Rights prior to executing this file. In addition it is recommended using the Right-Click "Run As Administrator".
    - 2. C\*CERT License Activation.pdf
      - Provides information and guidelines on activating C\*CERT+ after installation.
      - <u>Activation is required for new C\*CERT+ users only</u>.

During installation, if the Microsoft Visual C++ Redistributable (x64) (version 2015-2019) is not found to already been installed, then the C\*CERT+ install package will prompt the user to install. If this file is not installed then C\*CERT+ will not perform 100%.

| 븷 Microsoft Visual C++ 2015-2019 Redistributable (x64) - 14 – □ ×                                                                                                    | 波 Microsoft Visual C++ 2015-2019 Redistributable (x64) - 14 🛛 🗙       |
|----------------------------------------------------------------------------------------------------|-----------------------------------------------------------------------|
| Microsoft Visual C++ 2015-2019<br>Redistributable (x64) - 14.24.28127                                                                                                    | Microsoft Visual C++ 2015-2019<br>Redistributable (x64) - 14.24.28127 |
| MICROSOFT SOFTWARE LICENSE TERMS                                                                                                    | Setup Successful                                                      |
| MICROSOFT VISUAL C++ 2019 RUNTIME<br>These license terms are an agreement between Microsoft Corporation (or<br>based on where you live, one of its affiliates) and you. They apply to the<br>software named above. The terms also apply to any Microsoft services or<br>I agree to the license terms and conditions<br>Install Close | You must restart your computer before you can use the software.       |

Restart should not be required to complete the installation of C\*CERT+ v4.1.5.0

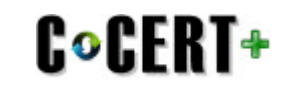

4.1.5.0 Release Notes

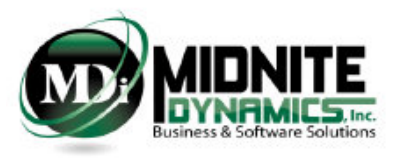

# **Post v4.1.5.0 Installation**

After installing v4.1.5.0 and opening up C\*CERT+ - it will try and connect to the last Database used (this information is stored in the ccertconfig.xml file)

After connecting - if the connected database is a version pre v4.1.5.0 - a message will appear indicating a Database Schema Upgrade is required.

Perform a Database Schema Upgrade using Utilities - Database Upgrade when this message appears.

- Use Utilities => Database Utilities => Database Upgrade

- Note: a connected Database cannot be upgraded (it will show as disabled in the Database Upgrade Utility)

- You must first connect to another database, or create a temporary database and connect to it, and then use the Database Upgrade Utility and upgrade the desired Database.

- Please follow the C\*CERT+ help on this subject to perform this task

During C\*CERT+ Database Upgrade only the Main Database is upgraded. The CCDR Rollup Database and the Source Data Database are not upgraded (these are attached databases to the Main database).

These two databases are dynamic and are recreated during each process:

- *mainDBName*\_tmpRollup.ccertdb is recreated for each CCDR Rollup process
- mainDBName\_tmpSourceData.ccertdb is recreated for each Source Data Import process
- where mainDBName is the name of the Main Database

If after upgrading to v4.1.5.0 this error is received at any time: "SQL Logic Error: no such column T1.TAGKey"

The solution to this is to simply re-import the Source Data which will regenerate the \_tmpSourceData.ccertdb database.

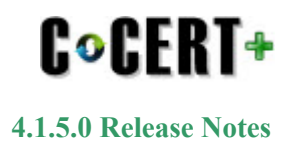

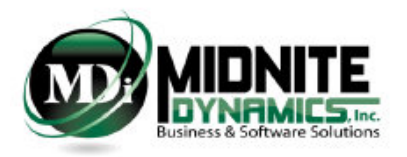

### **Release Notes**

New Features Summary - Page #13 - #23 Updates - Page #24

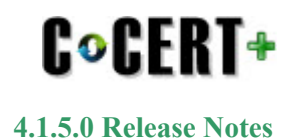

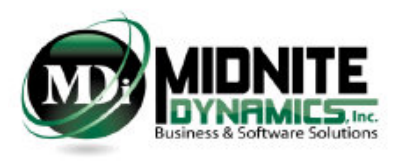

## **Release Notes Overview**

### Version 4.1.5.0 includes both new Features and Maintenance Updates.

NOTE: there were no changes made to the C\*CERT + Database Connection Manager application.

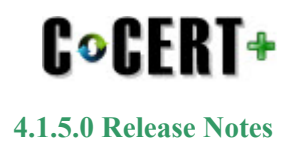

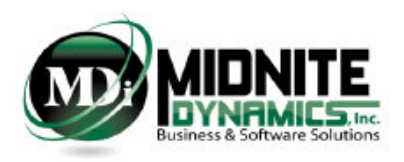

# **NEW Features**

#### The following list indentifies the New Features released with C\*CERT+ v4.1.5.0

| Item | Module                     | New Feature                                                                                                    | <b>DB</b> Types Affected | Page |
|------|----------------------------|----------------------------------------------------------------------------------------------------|--------------------------|------|
| 1    | Source Data Import         | Source System Standard Category Mapping                                                                                              | FlexFile                 | 14   |
| 2    | Report Configuration       | Use SourceSystem SC Mapping Field                                                                                                    | FlexFile                 | 14   |
| 3    | Units/Sublots Setup        | <ul> <li>Removed First Unit/Last Unit</li> <li>Added Using Units/Using Sublots selection</li> <li>Added Sort Order Option</li> </ul> | FlexFile                 | 15   |
| 4    | Units/Sublots Status       | New User Interface to identify Completed<br>Units/Sublots and their Completion Order                                                 | FlexFile                 | 16   |
| 5    | Order/End Item Allocations | New option to Load All Accounts                                                                                                    | FlexFile                 | 17   |
| 6    | 1921-Q                     | New Option to Export All Records or just Filtered<br>Records. Applies to both To Date and At Complete                                | FlexFile                 | 18   |
| 7    | Source Data Import         | Remove pre-existing Attribute Fields<br>and Data which are not included with<br>the Current incoming Source Data Files               | FlexFile                 | 19   |
| 8    | TAGs                       | TAG Field and Values View                                                                                                    | FlexFile                 | 20   |
| 9    | Unit/Lot Allocations       | Template Pick List added. Allocations will<br>now be saved by Selected Template to<br>support Legacy multiple Variant Reporting      | Legacy                   | 21   |

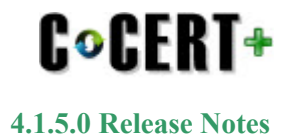

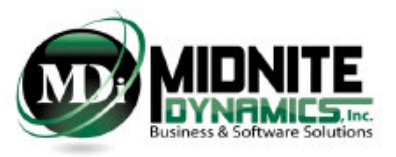

# **Use Source SC Mapping Field**

A new option has been added to Report Configuration: Use Source SC Mapping Field.

If a field exists in the Source Actuals.TXT file and/or the Source ETC.TXT file that includes Standard Category Code mapping, then this field can be utilized in Report Configuration.

|    | Α       | В         | С          | D                           | E          | F                | G      | Н     | 1       | J         | К       | L   | м   | N        |
|----|---------|-----------|------------|-----------------------------|------------|------------------|--------|-------|---------|-----------|---------|-----|-----|----------|
| 1  | PROJECT | WBS ID    | Category   | <b>Category Description</b> | Туре       | Type Description | Period | Hours | Dollars | Overhead  | G&A     | СОМ | FEE | SC CODES |
| 2  | RADAR 1 | X.0X.0X.2 | MFG LAB OH | MFG LAB OH                  | MFG LAB OH | MFG LAB OH       | 201512 | 0     | 0       | 2962.04   | 0       | 0   | 0   | DMFGLOH  |
| 11 | RADAR 1 | X.0X.0X.2 | ENG LAB OH | ENG LAB OH                  | ENG LAB OH | ENG LAB OH       | 201512 | 0     | 0       | 192924.98 | 0       | 0   | 0   | ELO      |
| 19 | RADAR 1 | X.0X.0X.2 | G&A        | G&A                         | G&A        | G&A              | 201512 | 0     | 0       | 0         | 43751.9 | 0   | 0   | GA       |
| 28 | RADAR 1 | X.0X.0X.2 | ODC        | ODC                         | ODC        | ODC              | 201802 | 0     | 2258.43 | 0         | 0       | 0   | 0   | ODNL     |
| 29 | RADAR 1 | X.0X.0X.2 | TRAVEL     | TRAVEL                      | TRAVEL     | TRAVEL           | 201608 | 0     | 3788.61 | 0         | 0       | 0   | 0   | ODNL     |

C\*CERT+ now provides two options for identifying and mapping Contractor Functional Categories to the Government Standard Categories.

1. Use C\*CERT+ Standard Category Mapping

a. All Standard Category Mapping will be performed within C\*CERT+

2. Use Source SC Mapping Field

a. Attribute fields within the Source Data, Actuals TXT and ETC TXT, exists which identify the Standard Category Mapping by Contractor Functional Category

b. C\*CERT+ will perform the Standard Category Mapping based on the Selected Source Field and values found in that field for each incoming Actuals/ ETC record

|      | Report Configuration                                                      |                                    |  |  |  |  |  |
|------|---------------------------------------------------------------------------|------------------------------------|--|--|--|--|--|
| EXIT |                                                                           | 🚱   🔼                              |  |  |  |  |  |
|      | Configuration Item                                                        | Configuration Option               |  |  |  |  |  |
| 1    | Actuals To Date Time-phasing Defined in DD 2794 Plan                      | Monthly                            |  |  |  |  |  |
| 2    | Detail Line Item Level Of Cost                                            | Direct + Overhead + G&A + FCCM *   |  |  |  |  |  |
| 3    | Standard Category Source And Mapping                                      | Use Source SC Mapping Field -      |  |  |  |  |  |
| 4    | Standard Category Source Field Lookup                                     | SC_CODES *                         |  |  |  |  |  |
| 5    | Standard Category Level                                                   | SC_CODES                           |  |  |  |  |  |
| 6    | Unit/Sublot Allocation Level                                              | Touch Labor Cost Only $\sqrt{J^2}$ |  |  |  |  |  |
| 7    | First Unit/Last Unit Sequence Required                                    | YES -                              |  |  |  |  |  |
| 8    | CLIN Source and Mapping                                                   | CLIN .                             |  |  |  |  |  |
| 9    | Functional Category Field                                                 | Туре -                             |  |  |  |  |  |
| 10   | Forecast At Completion By Recurring/NonRecurring Required                 | YES -                              |  |  |  |  |  |
| 11   | Forecast At Completion By Standard Category Required                      | YES -                              |  |  |  |  |  |
| 12   | G&A as Standard Category                                                  | YES                                |  |  |  |  |  |
| 13   | FCCM As Standard Category                                                 | YES                                |  |  |  |  |  |
| 14   | ETC/FAC exists at the same Hierarchy Level as Actuals                     | YES -                              |  |  |  |  |  |
| 15   | Zero Actual Submittal                                                     | NO ·                               |  |  |  |  |  |
| 16   | Validations and JSON output Format Number of Decimal Places (Default = 4) | 2 -                                |  |  |  |  |  |
| 17   | Recurring/Non Recurring Source and Mapping                                | REC_NR ·                           |  |  |  |  |  |
| 18   | Recurring Lookup Value                                                    | REC -                              |  |  |  |  |  |
| 19   | Non Recurring Lookup Value                                                | NR                                 |  |  |  |  |  |

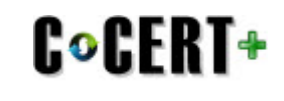

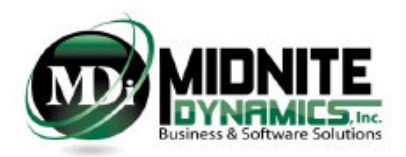

# **Units/Sublots Setup**

| i N        | i Manage Units/Sublots                                                                                                    |                            |                                        |               |               |  |  |  |  |
|------------|----------------------------------------------------------------------------------------------------|----------------------------|----------------------------------------|---------------|---------------|--|--|--|--|
|            | Manage Unit/Sublots                                                                                                    |                            |                                        |               |               |  |  |  |  |
| EXIT       | Image: Second second second |                            |                                        |               |               |  |  |  |  |
| Forma      | at 2011 FlexFile                                                                                                    |                            |                                        |               |               |  |  |  |  |
|            |                                                                                                    |                            | FlexFile Unit/Sublots                  |               |               |  |  |  |  |
| <b>V</b> U | Jsing Units 🔲 Using Sublots                                                                                                    | 🐈 Add Unit 👘 🔀 Delete Unit | : 🔰 👌 Clear All Units 🛛 🛃 Sort U       | Init Sequence |               |  |  |  |  |
|            |                                                                                                    | Dupli                      | icate Unit ID or Sublot ID is not Allo | wed           |               |  |  |  |  |
|            | Sort ID                                                                                                    | Unit ID                    | Order/Lot                              | End Item      | Is Internal 📥 |  |  |  |  |
| 1          | 1                                                                                                    | UNIT 1                     | ORDER 1 -                              | RADAR 1 -     |               |  |  |  |  |
| 2          | 2                                                                                                    | UNIT 1A                    | ORDER 1                                | RADAR 1 -     |               |  |  |  |  |
| 3          | 3                                                                                                    | 3 UNIT 4 ORDER 1 - RADAR 1 |                                        | RADAR 1 -     |               |  |  |  |  |
| 4          | 4 4 UNIT 2                                                                                                    |                            | ORDER 1 - RADAR 1                      |               |               |  |  |  |  |
| 5          | 5 UNIT 6                                                                                                    |                            | ORDER 1 -                              | RADAR 1 👻     |               |  |  |  |  |
| 6          | 6                                                                                                    | UNIT 7                     | ORDER 1 -                              | RADAR 1 *     |               |  |  |  |  |
| 7          | 7                                                                                                    | UNIT 8                     | ORDER 1 -                              | RADAR 1 -     |               |  |  |  |  |

A selection of "Using Units" or "Using Sublots" is now required

After adding Units or Sublots, there is now an option to Sort (entering a numeric sort value) to order the Units or Sublots in the order of <u>expected</u> assembly and finish.

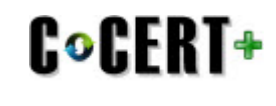

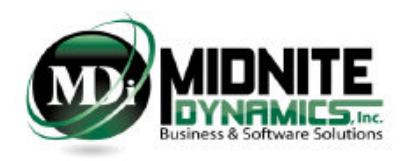

# **Units/Sublots Status**

| () CCDR - Flex File    | « |
|------------------------|---|
| Setup                  | ۲ |
| Mappings               | ۲ |
| Allocations            | ۲ |
| Crder/End Item         |   |
| 🛃 Units/Sublots        |   |
| 🐝 Units/Sublots Status |   |
| Quantity Data          | ۲ |
| Utilities              | ۲ |

Unit/Sublot Status under the Allocations Navigation Group is used to perform the following:

- 1. Identify which Units/Sublots have been completed
- 2. Identify, of the Units/Sublots that have been completed, the order in which they were completed
  - Off the Production line and ready for DD 250 is considered completed
  - Only Units/Sublots that have incurred MFG Touch Labor Costs (Has Allocations) can be marked as Completed

If First Unit/Last Unit Sequence Required has been selected as YES in Report Configuration then the Production Sequence pane will appear.

Records that show up in the Production Sequence Grid will be based on Units/Sublots that have been marked as completed in their Completion Order

This Production Sequence Grid View will be the Production Sequence table represented when creating the Quantity Data report.

|           | Units Status                   |          |                   |                        |                      |                   |             |                  |  |  |
|-----------|--------------------------------|----------|-------------------|------------------------|----------------------|-------------------|-------------|------------------|--|--|
| EXIT      |                                |          |                   |                        |                      |                   |             |                  |  |  |
|           | Work In Progress / Completions |          |                   |                        |                      |                   |             |                  |  |  |
|           | Unit ID                        | Order/Lo | t End Item        | WIP: First Unit Number | WIP: Last Unit Numbe | r Has Allocations | Is Complete | Completion Order |  |  |
| 1         | UNIT 1                         | ORDER 1  | RADAR 1           | 1                      | 1                    | 0                 | 1           | 1                |  |  |
| 2         | UNIT 1A                        | ORDER 1  | RADAR 1           | 2                      | 2                    | 0                 |             | 0                |  |  |
| 3         | UNIT 4                         | ORDER 1  | RADAR 1           | 3                      | 3                    | 0                 |             | 0                |  |  |
| 4         | UNIT 2                         | ORDER 1  | RADAR 1           | 4                      | 4                    | Ø                 |             | 0                |  |  |
| 5         | UNIT 6                         | ORDER 1  | RADAR 1           | 5                      | 5                    | 0                 |             | 0                |  |  |
| 6         | UNIT 7                         | ORDER 1  | RADAR 1           | 6                      | 6                    | 0                 |             | 0                |  |  |
| 7         | UNIT 8                         | ORDER 1  | RADAR 1           | 7                      | 7                    | 0                 |             | 0                |  |  |
| 8         | UNIT 3                         | ORDER 2  | RADAR 1           | 8                      | 8                    | 0                 |             | 0                |  |  |
| 9         | UNIT 5                         | ORDER 1  | RADAR 2           | 1                      | 1                    | 0                 |             | 0                |  |  |
| 10        | UNIT 9                         | ORDER 2  | RADAR 2           | 2                      | 2                    | <b>Ø</b>          |             | 0                |  |  |
|           |                                |          |                   | Production S           | equence              |                   |             |                  |  |  |
|           | End Item                       |          | First Unit Number | Last Unit Number       |                      | Order/Lot         |             | Is Internal      |  |  |
| 1 RADAR 1 |                                | 1        | 1                 | 1                      | ORDER 1              |                   | TRUE        |                  |  |  |

| EXIT | Exit Unit/Sublot Status    | J | Export Unit/Sublot Status                                                             |
|------|----------------------------|---|---------------------------------------------------------------------------------------|
|      | Save Unit/Sublot Status    |   | Import Unit/Sublot Status                                                             |
|      | Refresh Unit/Sublot Status |   | Filter Unit/Sublot - 1) Has Allocations Only 2) Has Zero Allocations Only 3) Show All |

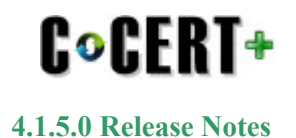

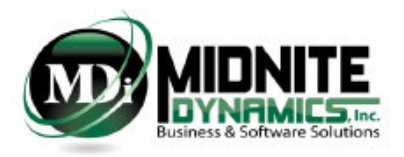

# **Order/End Item Allocations - Load All Accounts**

| Crder/End Item Allocations |                                              |            |         |             |         |   |   |
|----------------------------|----------------------------------------------|------------|---------|-------------|---------|---|---|
|                            | Flex File Order/Lot and End Item Allocations |            |         |             |         |   |   |
| i 🔤   📴   🕌 🔳 🧥            |                                              | Order/Lot: | ORDER 1 | ▼ End Item: | RADAR 1 | • | × |
| Accounts RADAR 1 RADAR 2   |                                              |            |         |             |         |   |   |

The first step in Order/End Item Allocation process is selecting an Order and an End Item from the available Drop Down lists.

After an Order and an End Item have been selected, C\*CERT+ will retrieve the following:

- The Contract WBS will be loaded in the left pane
- Any previous allocations saved will show up in the CCDR (DD 2794) WBS field with any existing %.
  - If no allocations have yet to be saved for the selected Order/Lot and End ITem, then all Accounts will be returned in the left pane
  - If saved records exist, for the selected Order/Lot and End Item, then only those Accounts will be returned in the left pane
  - The DD 2794 Reporting WBS will be loaded in the right pane

Only Detail Contract WBS Elements (Accounts) may be mapped. Summary or Parent Elements cannot be mapped.

A Detail WBS Element is defined by a WBS Element that was imported during the Source Data Import process and was found to have either Actuals and/or LRE records associated.

### 

To load ALL Accounts, whether they have Allocations Saved for the Selected Order/Lot and End Item or not - select the "Load All Acounts" button

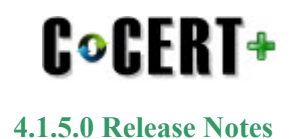

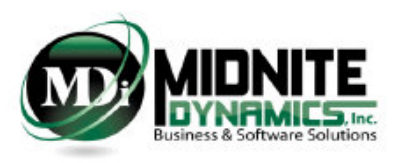

# **1921-Q - Export Filtered or All**

1921-Q Export, for both To Date and At Complete now has two options:

1. Export records based on the Order/Lot and/or End Item Filter - this allows the ability to work within a subset of the entire Orders/Lots and End Items quantitites

2. Export ALL Records - this provides the ability to work with all quantity records at one time

#### **Quantity To Date**

| i Quantity Data                         |                                  |
|-----------------------------------------|----------------------------------|
|                                         | Quantity Data (1921 - Q)         |
|                                         |                                  |
| Quantity I Export TO DATE Quantity Data | Export by Order/Lot Filter       |
| Export AT COMPLETE Quantity Data        | Export All Quantity To Date Data |

#### **Quantity At Complete**

| i Quantity Data |                                 |                                         |
|-----------------|---------------------------------|-----------------------------------------|
|                 |                                 | Quantity                                |
| i 🔤   📑 🚺       | ] 🛃 🕶 [                         |                                         |
| Quantity Dat    | xport TO DATE Quantity Data     |                                         |
|                 | xport AT COMPLETE Quantity Data | Export By Order/Lot and End Item Filter |
|                 |                                 | Export All Quantity At Complete Data    |

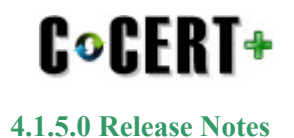

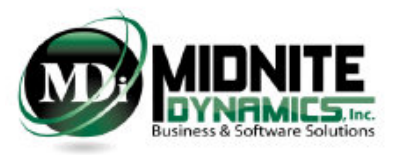

## **Source Data Attribute Field Removal**

If the current connected Database has previous Imported Attribute fields and associated lookup values and the incoming Source Data does not contain these Attribute fields – during import these Attribute fields and associated lookup values are removed.

• Currently Applies to R/NR mapping, CLIN Mapping and Standard Category Mapping

#### Before: Using Attribute Field for R/NR mapping

#### After: During Import - Field not found - removed

| ₩R   | eport Configuration                                              |                                  | 2 Report Configuration |                      |                                                                  |                                  |  |  |  |
|------|------------------------------------------------------------------|----------------------------------|------------------------|----------------------|------------------------------------------------------------------|----------------------------------|--|--|--|
| 376  |                                                                  |                                  |                        |                      |                                                                  |                                  |  |  |  |
|      | Report Cont                                                      | iguration                        |                        | Report Configuration |                                                                  |                                  |  |  |  |
| E DI |                                                                  | 0 🛛                              |                        | EXIT                 |                                                                  | 0 🛛                              |  |  |  |
|      | Configuration Item                                               | Configuration Option             |                        |                      | Configuration Item                                               | Configuration Option             |  |  |  |
| 1    | Actuals To Date Time-phasing Defined in DD 2794 Plan             | Monthly -                        |                        | 1                    | Actuals To Date Time-phasing Defined in DD 2794 Plan             | Monthly *                        |  |  |  |
| 2    | Detail Line Item Level Of Cost                                   | Direct + Overhead + G&A + FCCM - |                        | 2                    | Detail Line Item Level Of Cost                                   | Direct + Overhead + G&A + FCCM - |  |  |  |
| 3    | Standard Category Source And Mapping                             | Use Source SC Mapping Field -    |                        | 3                    | Standard Category Source And Mapping                             | Use Source SC Mapping Field -    |  |  |  |
| 4    | Standard Category Source Field Lookup                            | SC_CODES *                       |                        | 4                    | Standard Category Source Field Lookup                            | SC_CODES *                       |  |  |  |
| 5    | Standard Category Level                                          | Detailed Standard Category -     |                        | 5                    | Standard Category Level                                          | Detailed Standard Category *     |  |  |  |
| 6    | Unit/Sublot Allocation Level                                     | Touch Labor Cost Only -          |                        | 6                    | Unit/Sublot Allocation Level                                     | Touch Labor Cost Only *          |  |  |  |
| 7    | First Unit/Last Unit Sequence Required                           | YES *                            |                        | 7                    | First Unit/Last Unit Sequence Required                           | YES *                            |  |  |  |
| 8    | CLIN Source and Mapping                                          | CLIN ·                           |                        | 8                    | CLIN Source and Mapping                                          | CLIN -                           |  |  |  |
| 9    | Functional Category Field                                        | Type -                           |                        | 9                    | Functional Category Field                                        | Type -                           |  |  |  |
| 10   | Forecast At Completion By Recurring/NonRecurring Required        | YES *                            |                        | 10                   | Forecast At Completion By Recurring/NonRecurring Required        | YES *                            |  |  |  |
| 11   | Forecast At Completion By Standard Category Required             | YES *                            |                        | 11                   | Forecast At Completion By Standard Category Required             | YES *                            |  |  |  |
| 12   | G&A as Standard Category                                         | YES                              |                        | 12                   | G&A as Standard Category                                         | YES                              |  |  |  |
| 13   | FCCM As Standard Category                                        | YES                              |                        | 13                   | FCCM As Standard Category                                        | YES                              |  |  |  |
| 14   | ETC/FAC exists at the same Hierarchy Level as Actuals            | YES *                            |                        | 14                   | ETC/FAC exists at the same Hierarchy Level as Actuals            | YES -                            |  |  |  |
| 15   | Zero Actual Submittal                                            | NO ·                             |                        | 15                   | Zero Actual Submittal                                            | N0 ·                             |  |  |  |
| 16   | Validations and JSON output Format Number of Decimal Places (Def | 2 *                              |                        | 16                   | Validations and JSON output Format Number of Decimal Places (Def | 2 *                              |  |  |  |
| 17   | Recurring/Non Recurring Source and Mapping                       | REC_NR *                         |                        | 17                   | Recurring/Non Recurring Source and Mapping                       | Use C*CERT+ R/NR Mapping -       |  |  |  |
| 18   | Recurring Lookup Value                                           | REC *                            |                        |                      |                                                                  |                                  |  |  |  |
| 19   | Non Recurring Lookup Value                                       | NR ·                             |                        |                      |                                                                  |                                  |  |  |  |

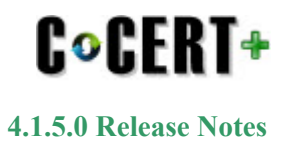

### **TAG field and Values view**

TAG field and values view has been added to the TAG Setup User Interface.

The the view for the TAG Fields and Values are for an Account level TAG only and can be outuput to an Excel workbook if desired.

| ()       CCDR - Flex File       «         Setup       *       Mappings       * |   | Account TAGS | escription          |                                 | Flex File Account TAGS                         |
|--------------------------------------------------------------------------------|---|--------------|---------------------|---------------------------------|------------------------------------------------|
| 🔢 Rec/Non Rec                                                                  |   | Account TAG  | Account Level Field | Functional Category Level Field | L                                              |
| Standard Categories                                                            | 1 | TAG1         | User_For_Report 🔹   | <b>.</b>                        | User for Report - C*CERT+ Custom Created Field |
| WPS Definitions/Permarke                                                       | 2 | TAG2         | CLIN -              | -                               | CLIN - from Source System                      |
| - WBS Delinitions/Remarks                                                      | 3 | TAG3         | REC_NR •            |                                 | R/NR - from Source System                      |
| <ul> <li>♣ Overhead Categories</li> <li>➡ CLIN Mapping</li> </ul>              |   | 74.04        | I _                 | I _                             | I                                              |
| Account TAGS                                                                   |   |              |                     |                                 |                                                |
| Allocations                                                                    | 1 |              |                     |                                 |                                                |
| Quantity Data 🛛 😵                                                              |   |              |                     |                                 |                                                |
| Utilities 🛛 👻                                                                  |   |              |                     |                                 |                                                |

| (*) A | Account TAGS     |                                |                       |            |              |
|-------|------------------|--------------------------------|-----------------------|------------|--------------|
|       |                  |                                |                       |            |              |
| EXI   | 🕽 🛛 🔒 👌 Clea     | r Field Description 🛛 🛓 👢      | 🔄 🛅 📓                 |            |              |
|       | Account          | Description                    | TAG1: User_For_Report | TAG2: CLIN | TAG3: REC_NR |
| 1     | X.02.02.02.2     | X.02.02.02.2 - DESCRIPTION     | X.02.02.02.2          | 0009       | NR           |
| 2     | X.02.02.0X.2     | X.02.02.0X.2 - DESCRIPTION     | X.02.02.0X.2          | 0004       | NR           |
| 3     | X.02.0X.0X.02.2  | X.02.0X.0X.02.2 - DESCRIPTION  | X.02.0X.0X.02.2       | 0003       | NR           |
| 4     | X.02.0X.0X.02.6A | X.02.0X.0X.02.6A - DESCRIPTION | X.02.0X.0X.02.6A      | 0006       | NR           |
| 5     | X.02.0X.0X.03.2  | X.02.0X.0X.03.2 - DESCRIPTION  | X.02.0X.0X.03.2       | 0009       | NR           |
| 6     | X.02.0X.0X.04.2  | X.02.0X.0X.04.2 - DESCRIPTION  | X.02.0X.0X.04.2       | 0005       | NR           |
| 7     | X.02.0X.0X.04.6A | X.02.0X.0X.04.6A - DESCRIPTION | X.02.0X.0X.04.6A      | 0009       | NR           |
| 8     | X.02.0X.0X.04.6B | X.02.0X.0X.04.6B - DESCRIPTION | X.02.0X.0X.04.6B      | 0001       | NR           |
| 0     | N 02 0N 0N 05 2  | N OD ON ON OF D. DESCRIPTION   | NO OD ON ON OF O      | 0007       | 270          |

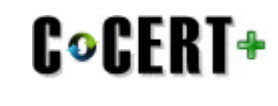

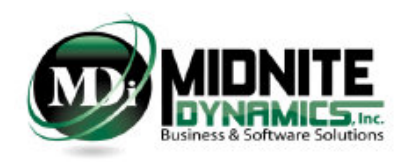

# **Legacy: Unit/Lot Allocations Template selection**

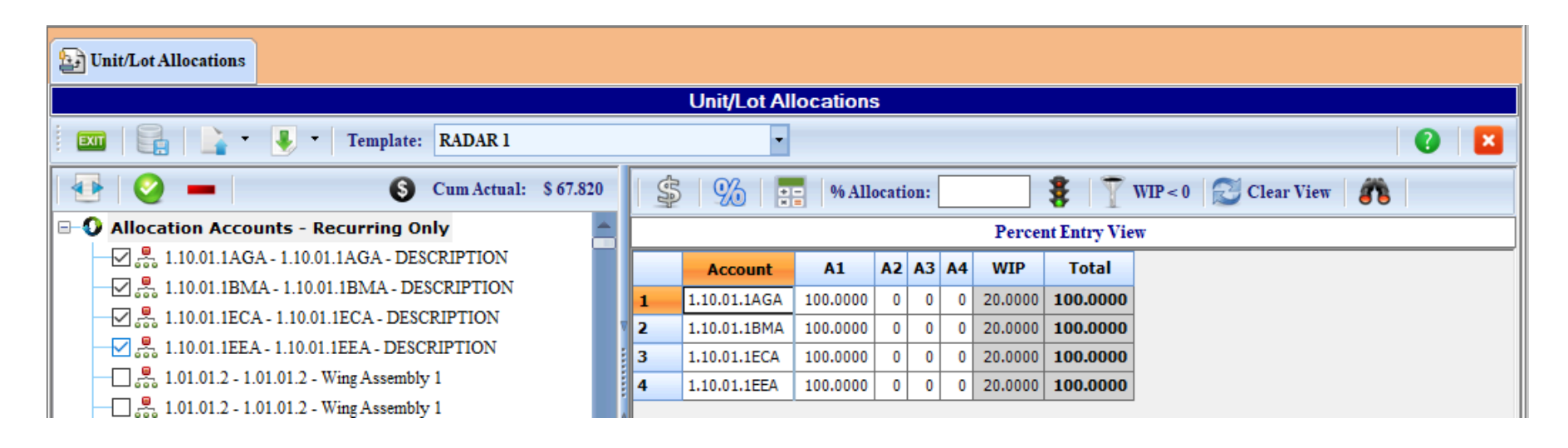

Template Pick List added. Allocations will now be saved by Selected Template to support Legacy multiple Variant Reporting

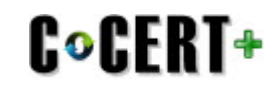

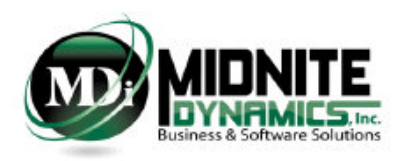

# Updates v4.1.5.0

| Item | Module          | Update                                                                                                    |
|------|-----------------|----------------------------------------------------------------------------------------------------|
| 1    | FlexFile        | Deleting an Order/Lot in Orders/Lots and End Items setup will now delete any Summary or WBS Remark associated with the deleted Order/Lot                                                                    |
| 2    | Legacy/FlexFile | Renaming a WBS ID in the DD 2794 WBS Setup will now update throughout the Database                                                                                                    |
| 3    | Legacy          | Legacy FDE mapping Import and FDE Mapping Rules Import now converts the incoming Standard Category Code to UPPER<br>Case to adjust for lower case imports                                                   |
| 4    | FlexFile        | <ul> <li>WBS Definitions now uses the following to detect Not Applicable in the Text:</li> <li>At the Beginning: N/A or NA. or Not Applicable</li> <li>At the End: N/A or NA. or Not Applicable.</li> </ul> |
| 5    | FlexFile        | 1921-Q: QTD Validations now Sum by Order/Lot since QTD does not include End Items.                                                                                                    |
| 6    | FlexFile        | CLINs which do not have "Exercised/Awarded" at True will no longer be included in Validations                                                                                                    |
| 7    | FlexFile        | WBS Definitions and Remarks: Summary Remarks and WBS Remarks now require a Category Selection to Save                                                                                                    |
| 8    | FlexFile        | Validations: Order/Lot and End Item (Actuals) Validation has been changed from RED to YELLOW if tripped. This should not result in a failed upload                                                          |
| 9    | FlexFile        | Meta Data: POP Start and POP Complete dates are now checked to make sure they fall withing the Earlies and Latest Imported Calendar - if the Calendar has been imported                                     |
| 10   | FlexFile        | Orders/Lots Setup: All POP Start and POP End dates are validated against Meta Data POP Start and POP Finish                                                                                                 |
| 11   | FlexFile        | Date Alignment Validations: now includes both the Date(s) Comparison and the FlexFile Period the date(s) fall within.<br>Different Dates but same FlexFile Period will not issue a Warning                  |